## **Prozess Monatliche Freigabe**

Für den neuen Prozess "Monatlicher Freigabeantrag" werden beispielsweise folgende Eingaben vorgenommen:

- Neuer Prozess
- Name > z.B. Freigabeantrag
- Formulartyp > Berechtigung(en)
- Beschreibung > eventuelle Beschreibung des Prozesses

| C Elliacher Pro                                          | 02855                            |                     |                            |
|----------------------------------------------------------|----------------------------------|---------------------|----------------------------|
| 🗐 Speichern 🎒 Speiche                                    | rn & Schließen 🎇 Löschen 🏟 Z     | urück               |                            |
| Name                                                     | Freigabeantrag                   | ۲                   |                            |
| Formulartyp                                              | Berechtigung(en)                 | -                   |                            |
| Beschreibung                                             |                                  | A                   | ]                          |
|                                                          |                                  |                     |                            |
|                                                          |                                  |                     |                            |
|                                                          |                                  |                     |                            |
|                                                          |                                  | <u>-</u>            | 1                          |
| Allgemeines                                              | hritte Einstellungen Tägliche Be | rechtigungen Kontex | tmenū Mail Hilf            |
| Allgemeines Workflowsc                                   | hritte Einstellungen Tägliche Be | rechtigungen Kontex | tmenü Mail Hilf            |
| Allgemeines Workflowsc                                   | hritte Einstellungen Tagliche Be | rechtigungen Kontex | J<br>tmenü Mail Hilf       |
| Allgemeines Workflowsc<br>Intervall<br>Beschreibungstext | hritte Einstellungen Tägliche Be | rechtigungen Kontex | tmenü Mail Hilf<br>Löschen |

Tägliche Berechtigungen

Beschreibungstext

Text, der in der Ausgabemaske erscheinen soll

• Name

Name des täglichen Wertes, bzw. der Berechtigung, der im Zeitwirtschaftssystem für den betreffenden Tag gesetzt wird

• Wert

Eingabe des Wertes J oder N

Ist **J** eingegeben > wird in der IF6020 die tägliche Berechtigung gesetzt Wird **N** eingegeben > kann mit dem Berechtigungsantrag die Berechtigung in der IF6020 weggenommen werden

• Löschen

Soll eine Berechtigung gelöscht werden, so aktiviert man die Löschen-CheckBox und klickt anschließend auf die Schaltfläche "Löschen"; danach "Speichern".

• Hinzufügen

Möchte man eine weitere Berechtigung hinzufügen klickt man auf die Schaltfläche "Hinzufügen", befüllt die Felder für den Beschreibungstext, Namen, Wert. Anschließend "Speichern" oder "Speichern & Schließen".

Damit der Prozess in den Menübaum eingepflegt werden kann, muß anschließend eine **Prozessreferenz** erstellt werden.

• Menü & Aktionen > Neue Aktion > automatische Ausgabe Prozessreferenz

- Name
- Überschrift
- Beschreibung
- Auswahl des Icons
- Vergabe der entsprechenden Berechtigung

| 🙆 Aktion                                                   |                                                   |                    |                      |  |
|------------------------------------------------------------|---------------------------------------------------|--------------------|----------------------|--|
| Speichern 🛛 🧧                                              | 🖥 Speichern & Schließen 🔇                         | 🛱 Zurück 🎇 Lösche  | n                    |  |
| Aktionstyp                                                 | Prozessreferenz                                   | Prozessreferenz    |                      |  |
| Name                                                       | Freigabeantrag                                    | Freigabeantrag     |                      |  |
| Überschrift                                                | Freigabeantrag                                    | Freigabeantrag     |                      |  |
| Einstellungen Berechtigungen Dateien Textmodule Hilfetexte |                                                   |                    |                      |  |
| Berechtigun                                                | ng für alle Mandanten<br><mark>erechtigung</mark> |                    |                      |  |
| Ausführender                                               | Berechtg. an<br>Untergruppen vererben?            | Einsichtserlaubnis | Details<br>Einsichts |  |
| 🔏 Workflex                                                 |                                                   | eigene Person      |                      |  |

Anschließend kann die Prozessreferenz im Menübaum eingepflegt werden, wodurch sie beim Benutzer auch sichtbar wird.